① メールアドレスとパスワードを入力し「ログイン」

メールアドレス:threewin.f5@gmail.com

パスワード : threewinf5

② 作業を行う「組織」を選択

「オペレーター」タブを選択

北原様グループの場合「エクシーク(草加)」を選択

その他の販社様の場合「黒船物流センター」を選択

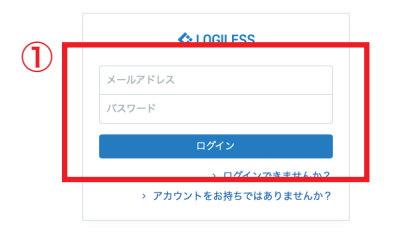

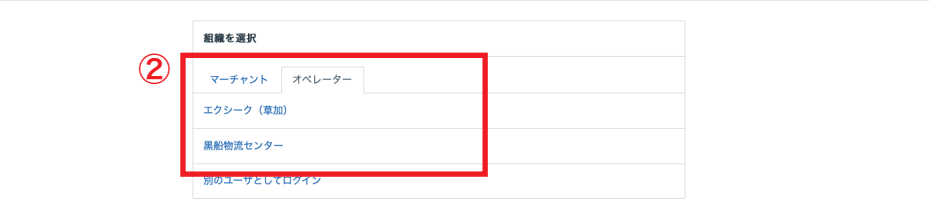

プロフィールとパスワード ログアウト

| LOGILESS              |              |                                                       |             |
|-----------------------|--------------|-------------------------------------------------------|-------------|
| 黒船物流センター ~<br>黒船スタッフ2 | 【テスト】黒船(受注   | 2 3                                                   |             |
| ダッシュボード               | 在庫 保管状況 出荷期限 | 管理 日次在庫表 入荷予定 加工指示 売上返品 在庫操作ログ 在庫操作 ロケーション ロケーショングループ |             |
| 出荷                    | -            | セット組加工                                                | 全3件 / 1~3件目 |
| 在庫                    |              | <ul> <li>加工搬示コード</li> </ul>                           |             |
| 履歴                    | $\bigcirc$   | <ul> <li>9999-20220324&lt;</li> <li>依期済み</li> </ul>   |             |
| マーチャント                |              | 9999-20220222                                         |             |
| 設定                    |              | − 見了<br>1000 tott 1224E6790                           |             |
|                       |              | - (car(1255))<br>完了                                   |             |
|                       |              |                                                       |             |
|                       |              |                                                       |             |
|                       |              |                                                       |             |
|                       |              |                                                       |             |
|                       |              |                                                       |             |
|                       |              |                                                       |             |

- ①サイドバーから「在庫」を選択
- ②「マーチャントを選択」から作業を行う販社様を選択
- ③「加工指示」を選択
- ④ 販社様から指示があった「加工指示コード」を選択
- ⑤ 作業を始めるときに「作業の開始」を押す

| 庫 保管状法      | 況出   | 出荷期限管理 | 日次在庫表                            | 入荷予定                   | 加工指示                              | 売上返品                   | 在庫操作ログ   | 在庫操作       | ロケーション     | ロケーショングループ               |          |      |          |
|-------------|------|--------|----------------------------------|------------------------|-----------------------------------|------------------------|----------|------------|------------|--------------------------|----------|------|----------|
| 99-20220324 | ţ.   |        |                                  |                        |                                   |                        |          |            |            |                          |          |      |          |
| 詳細          | 操作 ~ | 出力 ~   |                                  |                        |                                   |                        |          |            |            |                          |          |      |          |
|             |      | 5      | <b>セット組加工</b><br>まだこのセッ<br>作業の開始 | <b>の作業を開</b><br>ト組加工はf | <b> 始してくださ</b><br> 実が開始さ <i>†</i> | <b>: い。</b><br>れていません。 | 作業の開始を実行 | すると、物理     | 在庫が引き当う    | てられ、ピッキング先のロケーション        | が表示されます。 |      |          |
|             |      |        | セット組加コ                           | □指示                    |                                   |                        | 明細行      |            |            |                          |          |      |          |
|             |      |        | 加工指示コー                           | ۶ <b>99</b> 9          | 9-20220324                        |                        | ステータス    | 商品コート      | *          | 商品名                      | ロケーション   | 数量   |          |
|             |      |        | ステータス                            | 依非                     | 順済み                               |                        | 引当済み     | 9999-mas   | k50-blue   | 使い捨てマスク 50枚 ブルー(テ<br>スト) |          | 10個  | æ        |
|             |      |        | 依頼日時                             |                        |                                   |                        | 司兴済み     | 0000.mae   | k50-red    | 使い捨てマスク 50枚 レッド(テ        |          | 10個  | <i>b</i> |
|             |      |        | 完了日時                             |                        |                                   |                        |          | 222711Ida  | Koo red    | スト)                      |          | 10 M | 6        |
|             |      |        | 登録日時                             | 202                    | 2年03月24日                          | 16:20:43               |          | 9999-test- | processing | (テスト)セット組加工 商品           |          | 10個  | に<br>加   |
|             |      |        | 更新日時                             | 202                    | 2年03月24日                          | 16:24:17               |          |            |            |                          |          |      | I        |

| 庫     | 保管状況     | Ш   | 荷期限管理 | 日次在庫表                    | 入荷予定    | 加工指示       | 売上返品     | 在庫操作ログ | 在庫操作       | ロケーション     | ロケーショングループ               |        |     | 60.3   |
|-------|----------|-----|-------|--------------------------|---------|------------|----------|--------|------------|------------|--------------------------|--------|-----|--------|
| 999-: | 20220324 |     |       |                          |         |            |          |        |            |            |                          |        |     | 20     |
| -     | 詳細 扬     | ₩ ~ | 出力 ~  |                          |         |            |          |        |            |            |                          |        |     |        |
|       |          |     |       |                          |         |            |          |        |            |            |                          |        |     |        |
|       |          |     | ~     | セット組加コ                   | Eを確定して  | ください。      |          |        |            |            |                          |        |     |        |
|       |          |     |       | 依頼処理を確                   | 定すると、新  | 変換処理が実行    | うされます。   |        |            |            |                          |        |     |        |
|       |          |     |       | 作業を確定                    | : = +>t | zル         |          |        |            |            |                          |        |     |        |
|       |          |     |       |                          |         |            |          |        |            |            |                          |        |     |        |
|       |          |     |       | セット組 加                   | 工指示     |            |          | 明細行    |            |            |                          |        |     |        |
|       |          |     |       | 加工指示コー                   | F 999   | 9-20220324 |          | ステータス  | 商品コート      | *          | 商品名                      | ロケーション | 数量  |        |
|       |          |     |       | ステータス                    | 作時      | 能中         |          | 引当済み   | 9999-mas   | k50-blue   | 使い捨てマスク 50枚 ブルー(ラ<br>スト) | - 谷塚倉庫 | 10個 | æ      |
|       |          |     |       | 依頼日時                     |         |            |          |        |            |            | ~17                      |        |     |        |
|       |          |     |       | 完了日時                     |         |            |          | 引当済み   | 9999-mas   | k50-red    | 使い捨てマスク 50枚 レッド(う<br>スト) | 〒 谷塚倉庫 | 10個 | を      |
|       |          |     |       | 登録日時                     | 202     | 2年03月24日   | 16:20:43 |        | 9999-test- | processing | (テスト)セット組加工 商品           |        | 10個 | ĸ      |
|       |          |     |       | and a state of the state | 201     |            |          |        |            |            |                          |        |     | 加<br>工 |
|       |          |     |       | 更新日時                     | 202     | 22年03月24日  | 16:30:11 |        |            |            |                          |        |     |        |

①作業が完了したら「作業を確定」を押す

②「ロケーションコード」を入力(テキストボックスの横にある「虫眼鏡」を選択)

在庫 保管状況 出荷期限管理 日次在庫表 入荷予定 加工指示 売上返品 在庫操作ログ 在庫操作 ロケーション ロケーショングループ

| 2 | 確定                           |   |
|---|------------------------------|---|
| Ŭ | א-בעבע-לי<br>גערי א-בענעני א | ٩ |
|   | 確定                           |   |

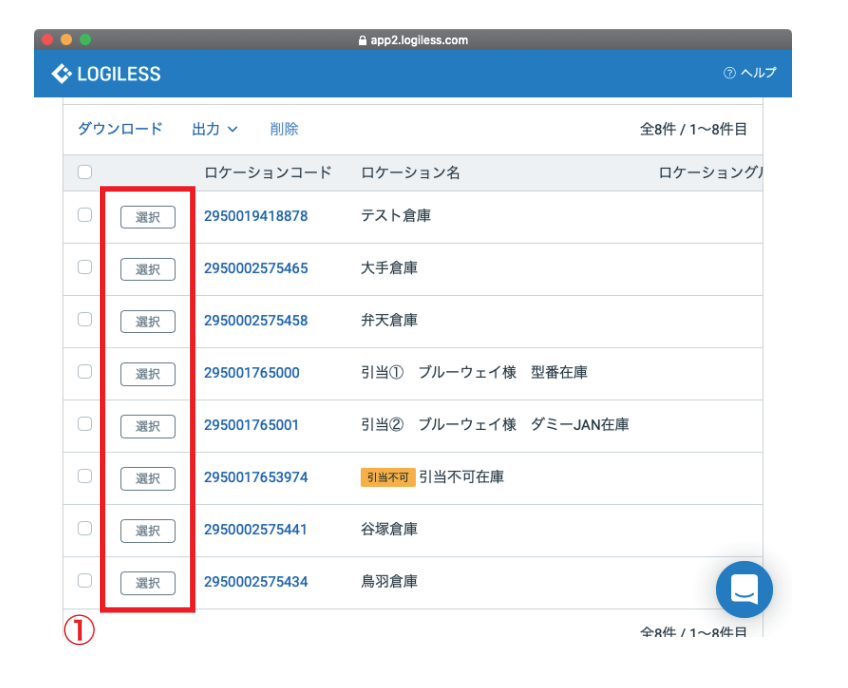

 
 ① 該当するロケーションの「選択」を押す(福井の場合は「鳥羽倉庫」 など)

 ②「確定」を選択

在庫 保管状況 出荷期限管理 日次在庫表 入荷予定 加工指示 売上返品 在庫操作ログ 在庫操作 ロケーション ロケーショングループ

| 確定            |    |   |
|---------------|----|---|
| ロケーションコード *   |    |   |
| 2950002575434 | 2  | ٩ |
|               | 確定 |   |

5

| 保管状況      | 出荷期限管理 | 日次在庫表 入  | 、荷予定 加工指示     | 売上返品     | 在庫操作ログ | 在庫操作 ロケーショ           | ン ロケーショングループ      |        |      |        |
|-----------|--------|----------|---------------|----------|--------|----------------------|-------------------|--------|------|--------|
| -20220324 |        |          |               |          |        |                      |                   |        |      | _      |
| 詳細 揚      | 作~ 出力~ |          |               |          |        |                      |                   |        |      |        |
|           |        | セット相 加工# | 5 <b>.</b>    |          | 旧細行    |                      |                   |        |      |        |
|           |        | 加工指示コード  | 9999-20220324 |          | ステータス  | 商品コード                | 商品名               | ロケーション | 数量   |        |
|           | $\cup$ | ステータス    | 完了            |          | 引当済み   | 9999-mask50-blue     | 使い捨てマスク 50枚 ブルー(テ |        | 10個  | を      |
|           |        | 依頼日時     |               |          | これない   | 0000 mark 50 rad     |                   |        | 10/田 | ŧ      |
|           |        | 完了日時     | 2022年03月24日   | 16:31:15 | 기르려하   | 2222-1106K30-160     | ZF)               |        | IUIE | 3.     |
|           |        | 登録日時     | 2022年03月24日   | 16:20:43 |        | 9999-test-processing | (テスト)セット組加工 商品    |        | 10個  | に<br>加 |
|           |        | 更新日時     | 2022年03月24日   | 16:31:15 |        |                      |                   |        |      | I      |

「ステータス」が完了になっていることを確認
 ※ 正常に処理が終わったら在庫が増えているか確認をする
 ② サイドバーから「在庫」を選択

③作業を行なった販社様を「マーチャントを選択」を選ぶ

| LOGILESS               |                |                                                               |          |
|------------------------|----------------|---------------------------------------------------------------|----------|
| 黒船物流センター ~<br>黒船 スタッフ2 | 【テスト】黒船(受注     |                                                               |          |
| ダッシュボード                | 在庫 保管状況 出荷期限管理 | 日次在庫表 入荷予定 加工指示 売上返品 在庫操作ログ 在庫操作 ロケーション ロケーショングループ            |          |
| 出荷                     |                |                                                               |          |
| 在庫                     |                | 入荷待ち(4) 入庫待ち 保留 在庫あり(15) 引当待ち 在庫なし(1)                         |          |
| 商品マスタ                  | 2              | 商品コード キーワード 商品区分                                              |          |
| 履歴                     |                | ٩                                                             |          |
| マーチャント                 |                | 入病待ち         保留           下限         上限         下限         上限 | 下限~      |
| 設定                     |                | 7リー在庫 引当済み 引当待ち                                               |          |
|                        |                | 風土         第1                                                 | 下限~      |
|                        |                | 97                                                            |          |
|                        |                | ~ <u>752</u>                                                  |          |
|                        |                | Q. 使素                                                         |          |
|                        |                | <b>検索条件</b> 集計グループ:倉庫/倉庫:1327                                 |          |
|                        |                |                                                               |          |
|                        |                | 在庫 全16件 /                                                     | 1~16件目 1 |
|                        |                | ダウンロード レポートを出力                                                | Ę        |
|                        |                | 商品名                                                           |          |

|   | 9999-shizai-nekopos                                | ネコポス箱                  |          | - |   | 100 個  |      |          |
|---|----------------------------------------------------|------------------------|----------|---|---|--------|------|----------|
|   | 9999-shizai-test123                                | テスト123 専用箱             | -        | - | - | -      | -    | -        |
|   | 9999-test-1                                        | テスト1                   | 49,909 個 |   | - | 108 個  | -    | -        |
|   | 9999-test-10                                       | テスト10<br>レッド sdfsd     | -        | - | - | 100 個  | -    | -        |
|   | 9999-test-2                                        | テスト2                   | 10 個     |   |   | 98 個   | -    |          |
|   | 9999-test-3                                        | テスト3<br>レッド            | -        | - | - | 98 個   | -    | -        |
|   | 9999-test-4                                        | テスト4                   |          |   | - | 100 個  | -    | -        |
|   | 9999-test-5                                        | テスト5                   | -        | - | - | 100 個  | -    | -        |
|   | 9999-test-6                                        | テスト6                   |          |   | - | 100 個  | -    | -        |
|   | 9999-test-7                                        | <b>テスト7</b><br>セット商品   |          |   | - | 49 セット | -    | -        |
| 0 | <b>9999-test-8</b><br>識別コード : test12345<br>型番 : 67 | <b>テスト8</b><br>red v12 | -        | - | - | 100 個  | -    | -        |
|   | 9999-test-processing                               | (テスト)セット組加工 商品         | -        | - | - | 10 個   | -    | -        |
| 0 | 9999-test123                                       | テスト123                 | -        | - | - | 2 個    | -    | -        |
|   |                                                    |                        |          |   |   |        | 全16件 | / 1~16件目 |

① 作業を行なった商品の在庫が増えていることを確認